## Настройка Zoom

1) Войдите в программу Zoom, используя ярлык на рабочем столе, либо в пуске.

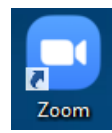

2) Нажмите кнопку «Войти в»

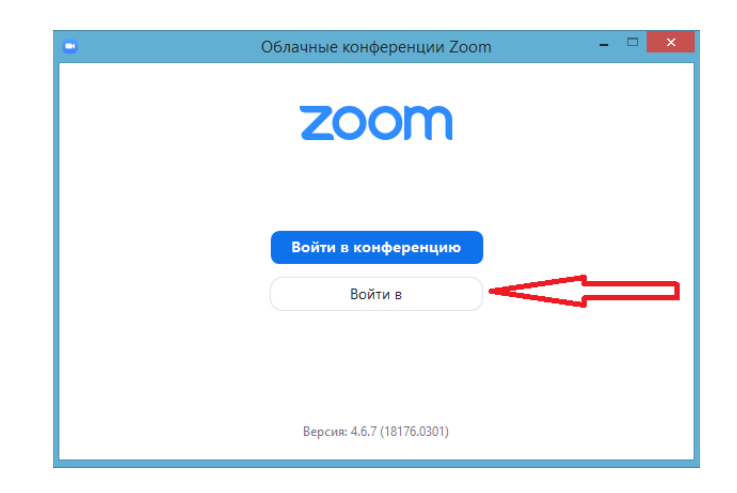

3) Введите логин и пароль, указанный при регистрации на сайте Zoom

| Войти в         |         |                  |
|-----------------|---------|------------------|
|                 |         | 1                |
| username@tpu.ru | Войти в | систему через сы |
| Пароль —        |         |                  |

4) Зайдите в настройки

|         | - □ ×                                                             |
|---------|-------------------------------------------------------------------|
|         |                                                                   |
| ор конф | Иван Иванов Базовый<br>username@tpu.ru<br>Добавить личную заметку |
|         | Ф Настройки                                                       |
| 🖍 Изме  | • Доступно                                                        |
|         | • Нет на месте                                                    |

5) Перейдите на вкладку «Видео» и выберите нужную камеру

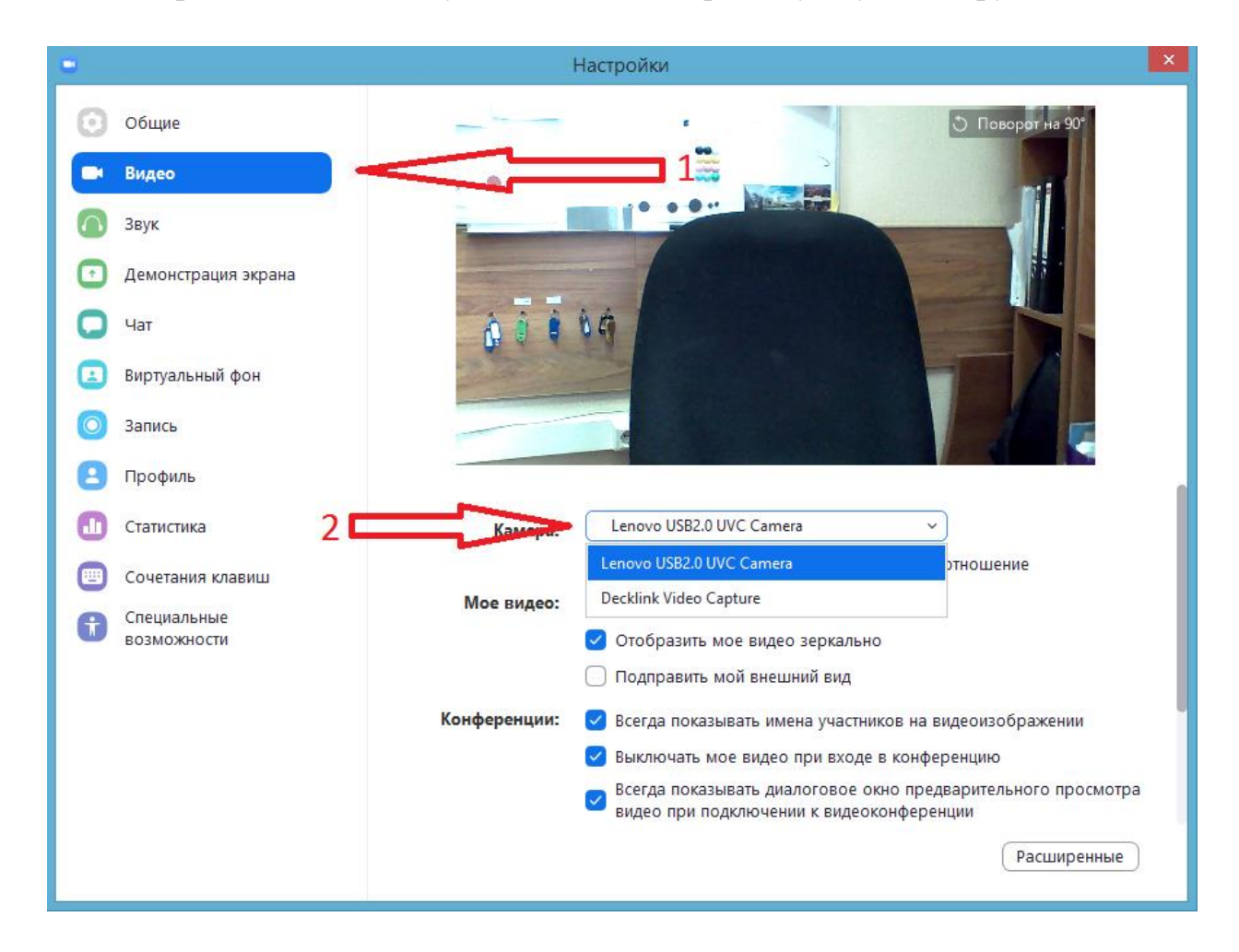

6) Перейдите на вкладку «Звук», выберите нужные колонки и микрофон

| •          |                     | Настройки                                                             | x |  |
|------------|---------------------|-----------------------------------------------------------------------|---|--|
| $\odot$    | Общие               | $\mathbf{V}^{1}$                                                      |   |  |
| 0          | Видео               | Динамики (Realtek High Definitio >                                    |   |  |
| $\bigcirc$ | Звук                | Выходной уровень: Динамики (Realtek High Definition Au                |   |  |
| •          | Демонстрация экрана | Громкость: (Аудио Intel(R) для дисплеев - HDMI 1                      |   |  |
| 0          | Чат                 | <b>V</b> 2                                                            |   |  |
|            | Виртуальный фон     | Микрофон Проверить Стерео микшер (Realtek High D V                    |   |  |
| 0          | Запись              | Входной уровень: Стерео микшер (Realtek High Definiti                 |   |  |
|            |                     | Как в системе                                                         |   |  |
| 8          | Профиль             | Громкость: • Микрофон (Lenovo USB Audio)                              |   |  |
| 0          | Статистика          | 🗹 Автоматически регулировать гром                                     |   |  |
|            | Сочетания клавиш    | Использовать отдельное звуковое устройство для одновременного воспро  |   |  |
| A          | Специальные         | Автоматически входить в аудиоконференцию с компьютера при входе в кон |   |  |
|            | возможности         |                                                                       |   |  |
|            |                     |                                                                       |   |  |
|            |                     | паляните и удерживанте клавишу провел, чтооы временно включить свои з |   |  |
|            |                     | Синхронизировать кнопки гарнитуры                                     |   |  |

7) Производим проверку динамиков и микрофона

а) Нажмите кнопку «Проверить», которая находится рядом со словом «Динамик». В случае успеха вы должны услышать мелодию из Динамиков/Колонок/Наушников. Так же шкала «Выходной уровень» должна "прыгать".

| Динамик 📫 Проверить | Динамики (Realtek High Definitio | ~          |
|---------------------|----------------------------------|------------|
| Выходной уровень:   |                                  |            |
| Громкость:          | <                                | <b>(</b> ) |

б) Нажмите кнопку «Проверить», которая находится рядом со словом «Микрофон». Попробуйте поговорить в микрофон, шкала «Входной уровень» должна "прыгать". Через 5-10 секунд вы услышите запись своего голоса.

| Микрофон | Проверить        | M            | икрофон (Lenovo USB Audio) | ~    |
|----------|------------------|--------------|----------------------------|------|
|          | Входной уровень: |              |                            |      |
|          | Громкость:       | -            | •                          | - 🌒  |
|          |                  | $\checkmark$ | Автоматически регулировать | гром |

## Проверка в начале конференции:

- 1) Нажмите кнопку "^" справа от микрофона
- 2) Нажмите ссылку «Проверить динамик и микрофон»

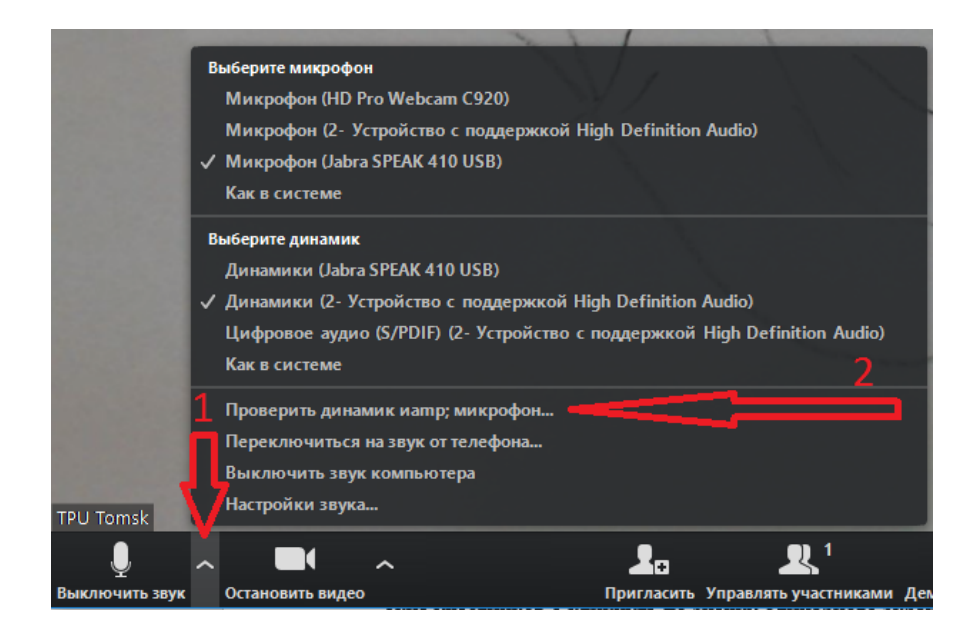

3) Ответьте на вопросы

|                      | Проверка динамика                   | 0 |
|----------------------|-------------------------------------|---|
| Сл                   | ышите ли вы рингтон?                |   |
|                      | Да Нет                              |   |
| Динамик 1:           | Динамики (Realtek High Definition 🗸 |   |
| Выходной<br>уровень: |                                     |   |

4) Если все сделано правильно, значок микрофона при разговоре будет заполняться зеленной шкалой

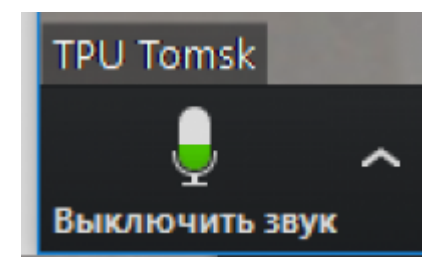

5) Если вместо микрофона у вас иконка наушников, нажмите на неё, затем нажмите на кнопку «Войти с использованием звука компьютера»

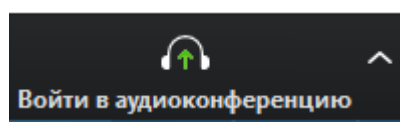

- 6) Нажмите кнопку "^" справа от видеокамеры
- 7) Выберите вашу камеру

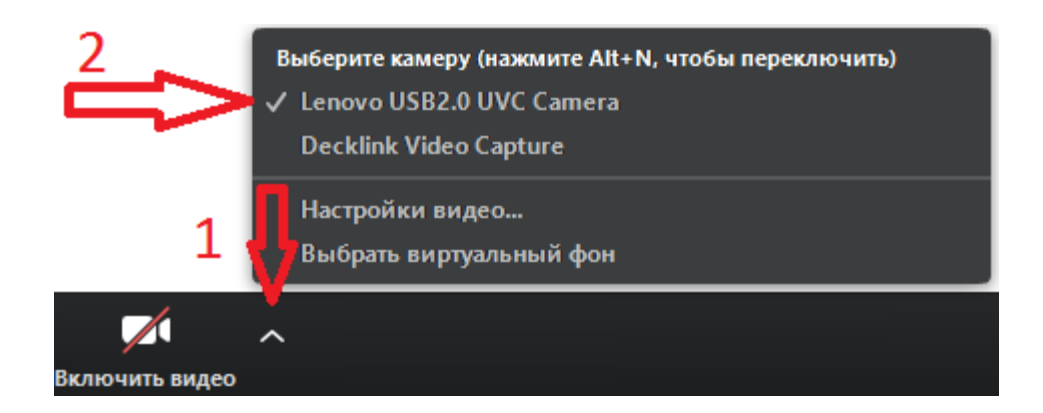

8) Включите видео, нажав на значок камеры

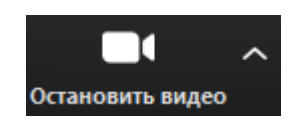